| Invoice Dispute-發票糾紛                             |                                     | 🗕 🕊 Hapag-Lloyd                               |  |  |
|--------------------------------------------------|-------------------------------------|-----------------------------------------------|--|--|
| <b>1.</b> 登入 Invoice Dispute 發票糾紛,點選             | + New Invoice Dispute               | 建立 Dispute                                    |  |  |
| ■ Dispute Type 2. 選擇發票糾紛的類型 ·                    | 一張帳單有多種糾紛選取一                        | -個當代表,在描述欄位詳加說明                               |  |  |
| Select the type of dispute.                      |                                     |                                               |  |  |
| If you have multiple dispute reasons, select one | of the types below and provide more | e details in the Dispute Description section. |  |  |

| Dispute Type                        |                    |             |                |        |        |
|-------------------------------------|--------------------|-------------|----------------|--------|--------|
| O Incorrect seafreight / haulage    | 海運費或內              | 陸托運費至       | <b>脸額有</b> 誤或批 | 價合約有誤  |        |
| O Incorrect payment terms / payer   | 已付款重複              | <u> </u>    | 方有誤            |        |        |
| O Incorrect or not applicable surch | arge/local charge  | (起運港国       | 成目的港)附加        | 旧費或當地費 | 用有誤    |
| Incorrect demurrage/detention c     | harges or freetime | application | (起運港或目         | 的港)場內外 | 延滯費用有誤 |

## Invoice Identification

#### lnvoice

Provide the details of the disputed invoice.

If you want to dispute an invoice without related shipment number, please contact <u>Customer Service</u>

| 1 Invoice Details                                 |                                                                               |                         |                                            |
|---------------------------------------------------|-------------------------------------------------------------------------------|-------------------------|--------------------------------------------|
| Hapag-Lloyd Invoice Number /                      | Shipment Number                                                               | Difference Amount       | Currency                                   |
| 3. 輸入帳單號碼                                         | 4. 輸入領櫃代號                                                                     | 5.發生爭議金額                | USD 6. 發生爭議幣別▼                             |
| 10 digits starting with "2", e.g.<br>"2012398765" | If you have multiple shipment numbers<br>in the invoice, provide any of them. | Up to 6 decimal places. | Select one of the currencies from invoice. |
|                                                   |                                                                               |                         |                                            |

\*若同一個發票糾紛類型有多筆帳單發生費用爭議,即可點選 ADD INVOICE 新增欄 位填寫其餘帳單號碼,不同糾紛類型請勿新增一起,避免被拒絕不受理。

# **Dispute Details**

### Dispute Description

Add Invoice

Provide a detailed reasoning for the incorrect invoice.

For example, "Freight on the invoice is USD 900.00 and should be USD 800.00 per contract no. CC1234567."

Dispute Description

7. 簡述哪個費用異常,正確金額為何, 或 PAYMENT TERM 與提單指示不符合等 ((此欄位只能輸入英文))

0 / 1000

Please upload any mail exchanges as PDF-File

Add attachments or drag and drop your files here

Accepted file types: .jpg,.jpeg,.pdf,.png Maximum files size: 5 MB

\*Add attachments (Optional 不一定要上傳,此處檔案類型接受-圖片檔/PDF), EX:合約價錢不正確,可以提供報價單;與提單做法指示不符合,可以提供原始 SI 若要提供往來 EMAIL 或其餘文件請全部先轉檔成 PDF 類型再上傳。

# Invoice Dispute- 發票糾紛

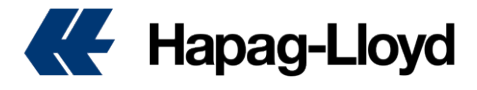

#### **Contact Details**

#### Contact Person

Provide your contact details so we can inform you about the next steps.

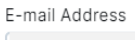

\*請注意這裡的 Email Address 原始預設條件為登入的 email 帳號, 若要修改請務必留存已經註冊過的信箱,否則 Dispute 會傳送失敗。

Your Customer's Reference Number (optio...

Submit Dispute

8. 確認所有資料正確無誤(包含聯絡人 EMAIL) 再按 Submit Dispute 提交發票爭議。

| voice Dispute   | <ol> <li>About this app</li> </ol>             |             |             |                |                                    |                                    |
|-----------------|------------------------------------------------|-------------|-------------|----------------|------------------------------------|------------------------------------|
|                 |                                                |             |             |                |                                    |                                    |
| + New Invoice [ | Dispute 9. Dispute                             | 提交完成後,      | 就會列出        | Dispute No. 同  | 時也能查詢狀態                            |                                    |
|                 | Dispute Status User Role Dispute Creation Date |             |             |                |                                    |                                    |
| Dispute No. 🔻   | Search e.g. 12345678                           | Q Select    | •           | Select - 202   | 4/03/01 - 2024/05/30               | Reset Filters                      |
|                 |                                                |             |             | Provide        | e a date range in the last 90 days |                                    |
| Dispute No.     | Dispute Status                                 | Invoice No. | Booking No. | Your Reference | Invoice Amount                     | Dispute Creation Date $\downarrow$ |
| 346200          | In Review                                      | 2113        | 324         |                | TWD 88002.00                       | 2024-05-30                         |
| 30700           | Rejected                                       | 2113        | 141:        |                | TWD 525.00                         | 2024-04-01                         |
| 3071111         | Accepted                                       | 2113        | 338         |                | TWD 42463.00                       | 2024-04-01                         |
| 3010.000        | Rejected                                       | 2113        | 1416        |                | TWD 77954.00                       | 2024-03-28                         |
| 30.201-0        | Rejected                                       | 2113        | 920         | :              | TWD 77954.00                       | 2024-03-28                         |
| 30              | Accepted                                       | 2113        | 338         |                | TWD 11760.00                       | 2024-03-04                         |
|                 |                                                |             |             |                |                                    | Rows per page: 20 👻 1-6 of 6       |

\*提交成功後,出現的狀態就會是: In Review 待確認中, 處理完畢後會分別出現 Accepted 接受 / Rejected 拒絕 同時信件也會通知當初留的聯繫人信箱。